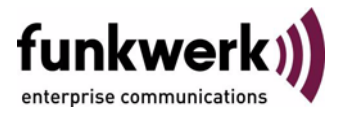

# User's Guide bintec R3000w / R3400 / R3800 Wireless LAN

Copyright <sup>©</sup> January 31, 2006 Funkwerk Enterprise Communications GmbH Version 0.9

| Purpose                                                                                      | This document is part of the user's guide to the installation and configuration of bintec gateways run-<br>ning software release 7.3.1 or later. For up-to-the-minute information and instructions concerning the<br>latest software release, you should always read our <b>Release Notes</b> , especially when carrying out a<br>software update to a later release level. The latest <b>Release Notes</b> can be found at www.funkwerk-<br>ec.com.                                        |                                                                                    |  |
|----------------------------------------------------------------------------------------------|----------------------------------------------------------------------------------------------------|------------------------------------------------------------------------------------|--|
| Liability                                                                                    | While every effort has been made to ensure the accuracy of all information in this manual, Funkwerk<br>Enterprise Communications GmbH cannot assume liability to any party for any loss or damage caused<br>by errors or omissions or by statements of any kind in this document and is only liable within the scope<br>of its terms of sale and delivery.                                                                                                    |                                                                                    |  |
|                                                                                              | The information in this manual is subject to change <b>Release Notes</b> for bintec gateways can be found a                                                                                                    | without notice. Additional information, changes and at www.funkwerk-ec.com.        |  |
|                                                                                              | As multiprotocol gateways, bintec gateways set up WAN connections in accordance with the system configuration. To prevent unintentional charges accumulating, the operation of the product should be carefully monitored. Funkwerk Enterprise Communications GmbH accepts no liability for loss of data, unintentional connection costs and damages resulting from unsupervised operation of the product.                                                                                   |                                                                                    |  |
| Trademarks                                                                                   | bintec and the bintec logo are registered trademark                                                                                                    | s of Funkwerk Enterprise Communications GmbH.                                      |  |
|                                                                                              | Other product names and trademarks mentioned are usually the property of the respective companies and manufacturers.                                                                                                    |                                                                                    |  |
| Copyright                                                                                    | All rights are reserved. No part of this publication may be reproduced or transmitted in any form or by any means – graphic, electronic, or mechanical – including photocopying, recording in any medium, taping, or storage in information retrieval systems, without the prior written permission of Funkwerk Enterprise Communications GmbH. Adaptation and especially translation of the document is inadmissible without the prior consent of Funkwerk Enterprise Communications GmbH. |                                                                                    |  |
| Guidelines and standards                                                                     | bintec gateways comply with the following guidelines and standards:                                                                                                    |                                                                                    |  |
|                                                                                              | R&TTE Directive 1999/5/EG                                                                                                    |                                                                                    |  |
|                                                                                              | CE marking for all EU countries and Switzerland                                                                                                    |                                                                                    |  |
| You will find detailed information in the Declarations of Conformity at www.funkwerk-ec.com. |                                                                                                    |                                                                                    |  |
| How to reach Funkwerk                                                                        |                                                                                                    |                                                                                    |  |
| Enterprise Communications<br>GmbH                                                            | Funkwerk Enterprise Communications GmbH<br>Suedwestpark 94<br>D-90449 Nuremberg<br>Germany                                                                                                    | Bintec France<br>6/8 Avenue de la Grande Lande<br>F-33174 Gradignan<br>France      |  |
|                                                                                              | I elephone: +49 180 300 9191 0<br>Fax: +49 180 300 9193 0<br>Internet: www.funkwerk-ec.com                                                                                                    | l elepnone: +33 5 57 35 63 00<br>Fax: +33 5 56 89 14 05<br>Internet: www.bintec.fr |  |

| 1 | Wireless LAN Menu              |                           |
|---|--------------------------------|---------------------------|
| 2 | Wireless Interface Submenu     |                           |
|   | 2.1                            | ACL Filter Submenu        |
|   | 2.2                            | IP and Bridging Submenu15 |
| 3 | WDS Link Configuration Submenu |                           |
| 4 | Advan                          | ced 23                    |
|   | Index:                         | Wireless LAN              |

## 1 Wireless LAN Menu

| R3000w Setup Tool E<br>[WLAN-8-0]: Configure WLAN Inter | Funkwerk Enterprise Communications GmbH<br>rface MyGateway |  |  |
|---------------------------------------------------------|------------------------------------------------------------|--|--|
|                                                         |                                                            |  |  |
| Operation Mode                                          | Off                                                        |  |  |
| Location                                                | Germany                                                    |  |  |
| Radio Band                                              | 2,4 GHz                                                    |  |  |
| Channel                                                 | auto                                                       |  |  |
| Wireless Interface >                                    |                                                            |  |  |
| WDS Link Configuration >                                |                                                            |  |  |
| Advanced >                                              |                                                            |  |  |
| SAVE                                                    | CANCEL                                                     |  |  |

#### The fields of the WIRELESS LAN menu are described below.

The *WIRELESS LAN* menu contains the general settings for the configuration of the gateway as an  $\rightarrow$  access point (AP).

Wireless LAN (WLAN = Wireless Local Area Network) comprises the setup of a network by means of radio technology.

- **Network functions** WLAN provides the same required network functions as a cabled network, i.e. access to servers, files, printers and mail system as well as the company Internet access. No cabling is required, so that with a WLAN no edificial constraints are to be considered (i.e. location of device is independent of position and number of connections).
  - Standard:802.11 WLANs offer all functions of a cabled network. WLAN transmits indoorsIEEE 802.11and outdoors at a maximum of 100 mW.

IEEE 802.11g is presently the primarily used standard for radio-based LANs and offers a data transfer rate of 54 mbps. This method operates at a frequency of 2,4GHz (2400 MHz - 2485 MHz), which guarantees that buildings are pene-trated with the required transmitting power that, however, does not affect health.

802.11b is compatible with 802.11g, operating with 2,4 GHz (2400 MHz - 2485 MHz) and offering a data transfer rate of 11 Mbps. 802.11g and 802.11b WLAN systems are free of charge and are not to be registered.

With 802.11a data transfer rates up to 54 Mbps can be used inbetween 5150 MHz - 5725 MHz. Due to the greater frequency range 19 frequencies are available (in Germany). This frequency range is not to be registered, too. In Europe a transmitting power of 1000 mW is available with 802.11h, but has to be applied with TPC (TX Power Control, methode to control the transmitting power of radio equipment to reduce interferences) and DFS (Dynamic Frequency Selection). TPC and DFS are applied to avoid interferences with satellite communication and radar equipment.

| Field          | Description                                                                                                    |  |
|----------------|----------------------------------------------------------------------------------------------------|--|
| Operation Mode | Defines, whether the gateway operates as access point ( <i>Access Point</i> ) or not ( <i>Off</i> , default value).                                               |  |
| Location       | The country setting of the AP.                                                                                                    |  |
|                | Possible values are all countries preconfigured on the wireless module of the gateway.                                                                            |  |
|                | The range of the optional channels differs according to the country setting selected.                                                                             |  |
|                | Default value is Germany.                                                                                                    |  |
| Radio band     | Frequency range the access point is to operate in.                                                                                                    |  |
|                | Possible values:                                                                                                    |  |
|                | ■ 2,4 GHz (default value): in <b>ADVANCED</b><br>WIRELESS → WIRELESS MODE you can choo-<br>se from different WLAN standards. 802.11<br>mixed is used per default. |  |
|                | ■ 5 GHz                                                                                                    |  |

The WIRELESS LAN menu consists of the following fields:

| Field      | Description                                                                                                    |  |
|------------|----------------------------------------------------------------------------------------------------|--|
| Usage area | Only for <b>RADIO BAND</b> = 5 GHz                                                                                                    |  |
|            | Installation location of the access point.                                                                                                    |  |
|            | Possible values:                                                                                                    |  |
|            | anywhere (default value): The access point<br>is to operate indoors and outdoors.                                                                        |  |
|            | <ul> <li>indoor: The access point is to operate in-<br/>doors.</li> </ul>                                                                                |  |
|            | <ul> <li>outdoor: The access point is to operate out-<br/>doors.</li> </ul>                                                                              |  |
| Channel    | The channel used by the AP.                                                                                                    |  |
|            | Possible values:                                                                                                    |  |
|            | ■ 1 13: only for <b>RADIO BAND</b> = 2,4 GHz                                                                                                    |  |
|            | <ul> <li><i>auto</i> (default value): the channel is detected<br/>automatically;</li> <li>single option for <i>RADIO BAND</i> = 5 <i>GHz</i>.</li> </ul> |  |

Table 1-1: WIRELESS LAN menu fields

The menu provides access to the following submenus:

- WIRELESS INTERFACE
- WDS LINK CONFIGURATION only for RADIO BAND = 2,4 GHz
- ADVANCED

## 2 Wireless Interface Submenu

The fields of the WIRELESS INTERACE menu are described below.

| R3000w Setup Toc<br>[WLAN-8-0][WIREL | ol Fu<br>ESS]: Interface L | nkwerk Ente:<br>Jist | rprise | Communica | tions GmbH<br>MyGateway |
|--------------------------------------|----------------------------|----------------------|--------|-----------|-------------------------|
| Network Name                         | Status Security            | ACL-Filter           | if     | Cl.#      |                         |
| *Funkwerk-ec                         | enable NONE                | disable              | vss8-0 | ) 16      |                         |
|                                      |                            |                      |        |           |                         |
|                                      |                            |                      |        |           |                         |
|                                      |                            |                      |        |           |                         |
| ADD                                  | DELETE                     |                      | EXIT   |           |                         |
|                                      |                            |                      |        |           |                         |

The WIRELESS LAN  $\rightarrow$  WIRELESS INTERFACE submenu displays a list with already configured wireless interfaces and contains essential settings such as network name, status, security mode etc. The <sup>1\*1</sup> in front of the **NETWORK NAME** (>> SSID) means that the network name is visible on >> active probing.

Each wireless interface (with prefix  $\rightarrow \nu vss$ ) has its own IP settings and can use all standard interface specific features such as QoS, Stateful Inspection, Accounting, Access Lists, NAT etc. This opens a wide range of applications for the WLAN interface.

The bintec WLAN gateway not only offers bridging for wireless connections, but is also fully integrated into the routing environment.

#### Securing your WLAN

**Security** As WLAN uses the air as transmission medium, the transferred data can theoretically be intercepted and read by anyone with the respective means. Thus, safeguarding the radio link is to be paid special attention.

- WEP 802.11 defines the security standard WEP (Wired Equivalent Privacy = data encryption with 40/64 bit (Security Mode = WEP 40/64) resp. 104/128 bit (Security Mode = WEP 104/128)). The commonly used WEP, however, turned out to be vulnerable. For increased security you have to configure hardware-based encryption (as e.g. 3DES or AES) additionally. Thus even sensitive data can be transferred via the WLAN.
- IEEE 802.11i The IEEE 802.11i standard for wireless systems comprises security specifications for radio networks especially concerning encryption. The relatively unsecure WEP (Wired Equivalent Privacy) is replaced by WPA (Wi-Fi Protected Access). In addition, the Advanced Encryption Standard (AES) is defined for data encryption.
  - WPA WPA (Wi-Fi Protected Access) offers increased protection by means of dynamic keys, which are based on the Temporal Key Integrity Protocol (TKIP), and offers PSK (Pre-Shared-Keys) or Extensible Authentication Protocol (EAP) via 802.1x (e.g. via RADIUS) for the authentication of users.

The authentication via EAP is normally used in vast Wireless LAN installations, because it requires an authentication server (e.g. a RADIUS server). In smaller networks, mostly for SoHo (Small Office, Home Office), PSK (Pre-Shared-Keys) are normally used. All participants of the Wireless LAN must thus know the PSK, as the session key is generated by means of it.

- **WPA2** WPA2 is the successor of WPA. It implements the full 802.11i-standard and uses the encryption algorithm AES (Advanced Encryption Standard).
- Security options To safeguard the data transferred via WLAN you should if applicable configure the options of the *WIRELESS LAN* → *WIRELESS INTERFACE* menu:
  - Change the default SSID, NETWORK NAME = Funkwerk-ec, of your access point.
  - Set *WIRELESS INTERFACE* → *NAME IS VISIBLE* = *no*. Thus all WLAN clients are refused who try to connect with the common *Network NAME* (SSID) *Any* and do not know the specified SSIDs.
  - Use one of the provided encryption methods by selecting Security Mode = WEP 40/64, WEP 104/128, WPA PSK or WPA 802.1x with TKIP (WPA) or AES (WPA2) or both, and entering the respective key for the access point into Key 1 - 4 resp. ENTER PRESHARED Key and for the WLAN clients.

- The WEP key should regularly be changed by modifying the **DEFAULT KEY**. Chose the longer WEP key with 104/128 bits.
- To transfer highly sensitive data it is recommended to select SECURITY MODE = WPA 802.1x with WPA/WPA2 MIXED MODE = WPA2 only. These methods comprise hardware based encrytion and RADIUS authentication of the client. In special cases even a combined operation with IPSec is possible.
- Limit the access to the WLAN for allowed clients by entering the MAC adresses of the WLAN cards of these clients into the **MAC** FILTER → ACCEPT list. All other clients are rejected and listed under **REJECT**.

The generation of new wireless interfaces is carried out in *WireLess LAN* → *WireLess Interfaces* → ADD:

| R3000w Setup Tool             | Funkv    | werk  | Enterpr | ise | Communica | tions GmbH   |
|-------------------------------|----------|-------|---------|-----|-----------|--------------|
| [WLAN-8-0] [WIRELESS] [ADD] · | Wireless | Tnte  | erface  |     |           | MyGateway    |
| [                             |          | 11100 |         |     |           | ng da bollag |
|                               |          |       |         |     |           |              |
| AdminStatus                   | enable   |       |         |     |           |              |
| Name is visible               | ves      |       |         |     |           |              |
| Max Clients                   | 16       |       |         |     |           |              |
| han. crieneb                  | 10       |       |         |     |           |              |
| Security Mode                 | NONE     |       |         |     |           |              |
|                               |          |       |         |     |           |              |
|                               |          |       |         |     |           |              |
|                               |          |       |         |     |           |              |
|                               |          |       |         |     |           |              |
|                               |          |       |         |     |           |              |
| CAVE                          |          |       |         | CAN | CFT.      |              |
| SAVE                          |          |       |         | CAN |           |              |
|                               |          |       |         |     |           |              |
|                               |          |       |         |     |           |              |
|                               |          |       |         |     |           |              |

The adjustment of already configured wireless interfaces is carried out in *WireLess LAN*  $\rightarrow$  *WireLess INTERFACES*  $\rightarrow$  EDIT:

| R3000w Setup Tool<br>[WLAN-8-0][WIRELESS][EDIT]                | Funkwerk Enterprise Communications GmbH<br>: Wireless Interface MyGateway |
|----------------------------------------------------------------|---------------------------------------------------------------------------|
| AdminStatus<br>Network Name<br>Name is visible<br>Max. Clients | enable<br>Funkwerk-ec<br>yes<br>16                                        |
| Security Mode                                                  | NONE                                                                      |
| ACL Filter ><br>IP and Bridging >                              |                                                                           |
| SAVE                                                           | CANCEL                                                                    |
|                                                                |                                                                           |

The WIRELESS LAN -> WIRELESS INTERFACE menu consists of the following fields:

| Field           | Description                                                               |  |
|-----------------|---------------------------------------------------------------------------|--|
| AdminStatus     | Defines the administrative status of the wireless interface.              |  |
|                 | Possible values:                                                          |  |
|                 | enable (default value): enable the interface                              |  |
|                 | <i>disable</i> : disable the interface                                    |  |
| Network Name    | Name of the wireless interface (SSID).                                    |  |
|                 | Enter an ASCII string of max. 32 characters.                              |  |
| Name is visible | Enable broadcasting of the network name (SSID) of the wireless interface. |  |
|                 | Possible values:                                                          |  |
|                 | yes (default value): network name is visible<br>for clients within reach. |  |
|                 | <i>no</i> : network name is hidden for the clients.                       |  |

| Field         | Description                                                                                                    |  |
|---------------|----------------------------------------------------------------------------------------------------|--|
| Max. Clients  | Maximum number of client connections allowed defined for this interface. Maximum 64 connections can be distributed to all wireless interfaces.   |  |
| Security Mode | The security mode (encryption and authentica-<br>tion) of the wireless interface.                                                                |  |
|               | <ul> <li>NONE (default value): no encryption or au-<br/>thentication</li> </ul>                                                                  |  |
|               | ■ WEP 40/64: WEP 40Bit                                                                                                    |  |
|               | ■ WEP 104/128: WEP 104Bit                                                                                                    |  |
|               | <ul> <li>WPA PSK: WPA with Preshared Key au-<br/>thentication</li> </ul>                                                                         |  |
|               | <ul> <li>WPA 802.1x: WPA with EAP (RADIUS-au-<br/>thentication)</li> </ul>                                                                       |  |
|               | If <b>SECURITY MODE</b> is set to WPA 802.1x the fol-<br>lowing note is displayed: A Radius Server<br>configuration in RADIUS setup is required. |  |
| Default Key   | Only for <b>Security Mode</b> = WEP 40/64, WEP 104/128                                                                                           |  |
|               | Here you select one of the configured keys in<br><i>Key</i> <1 - 4> to be the one used as default key.<br>Default value is <i>Key</i> 1.         |  |

| Field       | Description                                                                                                    |  |
|-------------|----------------------------------------------------------------------------------------------------|--|
| Key <1 - 4> | Only for <b>Security Mode</b> = WEP 40/64, WEP<br>104/128<br>Here you enter the WEP key. WEP keys can b<br>entered in two different ways:                                                                                                    |  |
|             | <ul> <li>Direct Digit Input in hexadecimal format<br/>Starting the key with 0x, disables the gener-<br/>ator. Enter the key with the exact count of<br/>hexadecimal digits for the selected WEP<br/>mode. 10 digits for WEP40 or 26 digits for<br/>WEP104.</li> <li>E.g.</li> <li>WEP40: 0xA0B23574C5,<br/>WEP104:<br/>0x81DC9BDB52D04DC20036DBD831</li> </ul>                                  |  |
|             | <ul> <li>Direct ASCII based input<br/>Starting the key with ", disables the genera-<br/>tor. Enter a string with the exact count of<br/>characters for the selected WEP mode. The<br/>phrase ends with ". For WEP40 the phrase<br/>must have 5 characters, for WEP104 13<br/>characters.</li> <li>E.g.</li> <li><i>"hallo"</i> for WEP40</li> <li><i>"funkwerk-wep1"</i> for WEP104.</li> </ul> |  |

| Field                  | Description                                                                                                    |  |  |
|------------------------|----------------------------------------------------------------------------------------------------|--|--|
| Enter Preshared Key    | Only for <b>SECURITY MODE</b> = WPA PSK                                                                                                    |  |  |
|                        | Here you enter the WPA passphrase.                                                                                                    |  |  |
|                        | Enter an ASCII String of 8 - 64 characters.                                                                                                    |  |  |
| WPA/WPA2 mixed mode    | Only for <b>Security Mode</b> = WPA PSK and WPA 802.1x                                                                                                    |  |  |
|                        | Here you select whether to apply WPA (with TKIP encryption) or WPA2 (with AES encryption) or both.                                                                                                    |  |  |
|                        | Possible values:                                                                                                    |  |  |
|                        | WPA + WPA2 (default value)                                                                                                    |  |  |
|                        | WPA only                                                                                                    |  |  |
|                        | WPA2 only                                                                                                    |  |  |
| WPA2 preauthentication | Only for <b>Security Mode</b> = WPA 802.1x with<br><b>WPA/WPA2 MIXED MODE</b> = WPA + WPA2 and<br>WPA2 only                                                                                                    |  |  |
|                        | With this option registered clients can pre<br>authenticate at other access points in the same<br>radio cell. Thus these clients can change faster<br>to the other access point ("roaming"), as the<br>RADIUS authentication can be omitted during<br>registration. The preauthentication is only pos-<br>sible with the client being registered at the<br>access point with WPA2. |  |  |
|                        | Possible values:                                                                                                    |  |  |
|                        | enabled: The Access Point allows preau-<br>thentication of clients at other access<br>points.                                                                                                    |  |  |
|                        | disabled (default value): Preauthentication requests of clients are ignored.                                                                                                    |  |  |

Table 2-1: WIRELESS INTERFACES menu fields

### 2.1 ACL Filter Submenu

| R3000w Setup Tool<br>[WLAN-8-0][WIRELESS][EDIT][A | Funkwerk Enterprise Communications GmbH<br>CCESS LIST]: Interface MyGateway<br><funkwerk-ec></funkwerk-ec> |
|---------------------------------------------------|----------------------------------------------------------------------------------------------------|
| AdminStatus                                       | disable                                                                                                    |
| Accept Address                                    | ADD                                                                                                    |
| ACCEPT                                            | REJECT                                                                                                    |
|                                                   |                                                                                                    |
|                                                   |                                                                                                    |
|                                                   |                                                                                                    |
|                                                   |                                                                                                    |
| Press 'a' to move select                          | ed Reject Address to Accept List.                                                                          |
| SAVE REMOVE                                       | EXIT REFRESH                                                                                               |
|                                                   |                                                                                                    |

#### The fields of the ACL FILTER submenu are described below.

In the *WIRELESS LAN*  $\rightarrow$  *WIRELESS INTERFACES*  $\rightarrow$  *MAC FILTER* submenu, hardware specific access control is configured. Thus it is possible to allow only specific clients to access the access point. This filter is checked before any other security mechanism is activated. The entered addresses are MAC based.

**MAC Address Lists** The **ACCEPT** list displays all MAC addresses to be accepted for the wireless interface.

The **REJECT** list displays all rejected addresses.

Default behaviour: If *ADMINSTATUS* = *disabled*, all clients are accepted. As soon as *ADMINSTATUS* = *enabled* is set and no MAC address is listed in the *ACCEPT* list, all clients are blocked. Only those clients whos MAC addresses are then entered manually into the *ACCEPT* list or are moved from the *REJECT* to the *ACCEPT* list are accepted.

Additional buttons The **REFRESH** button reloads the **REJECT** list, so that at any time the current status of rejects can be listed.

With the **REMOVE** button selected addresses can be deleted from the **ACCEPT** list. Removing an address from the **ACCEPT** list immediately disconnects an established link.

The menu consists of the following fields:

| Field          | Description                                                                                                    |
|----------------|----------------------------------------------------------------------------------------------------|
| AdminStatus    | Enable or disable the filter for this wireless interface.                                                                                                    |
|                | Possible values: enable, disable (default value)                                                                                                    |
| Accept Address | Enter a MAC address to be accepted.                                                                                                    |
|                | Possible values: 12 digit MAC addresses; the addresses are entered without any ":".                                                                                                    |
|                | Press <b>ADD</b> to add the entered MAC address to the <b>ACCEPT</b> list.                                                                                                    |
|                | If you highlight an entry from the <b>REJECT</b> list<br>and press <b>a</b> (must be lowercase) on your key-<br>board, the respective entry is moved to the<br><b>ACCEPT</b> list. Thus you do not have to manually<br>enter acceptable addresses. |

Table 2-2: ACL FILTER menu fields

### 2.2 IP and Bridging Submenu

The fields of the IP AND BRIDGING submenu are described below.

| R3000w Setup Tool<br>[WLAN-8-0][WIRELESS][EDIT][IP                                                       | Funkwerk Enterprise Communications GmbH<br>CONFIGURATION]: WLAN VSS MyGateway<br>Interface <funkwerk-ec></funkwerk-ec> |
|----------------------------------------------------------------------------------------------------|----------------------------------------------------------------------------------------------------|
| local Communication<br>Local IP Address<br>Local Netmask<br>Second Local IP Addr<br>Second Local Netmask | disabled<br>ress                                                                                                    |
| Bridging enable<br>Proxy ARP                                                                             | no<br>no                                                                                                    |
| SAVE                                                                                                    | CANCEL                                                                                                    |

In the WIRELESS LAN  $\rightarrow$  WIRELESS INTERFACES  $\rightarrow$  ADD/EDIT  $\rightarrow$  IP AND BRIDGING submenu you enter the interface specific IP configuration and activate the bridging mode if applicable.

The menu consists of the following fields:

| Field                   | Description                                                                                                    |
|-------------------------|----------------------------------------------------------------------------------------------------|
| local communication     | Allows the communication between the clients,<br>authenticated at this SSID, to e.g. access com-<br>mon shares. |
|                         | Possible values: <i>enabled</i> , <i>disabled</i> (default value)                                               |
| Local IP Address        | Here you assign an IP address to the wireless interface.                                                        |
| Local Netmask           | Netmask for Local IP NUMBER.                                                                                    |
| Second Local IP Address | Here you assign a second IP address to the wireless interface.                                                  |
| Second Local Netmask    | Netmask for SECOND LOCAL IP NUMBER.                                                                             |

| Field           | Description                                                                                   |  |
|-----------------|-----------------------------------------------------------------------------------------------|--|
| Bridging enable | Defines the operatin mode of the wireless inter-<br>face.                                     |  |
|                 | Possible values:                                                                              |  |
|                 | no (default value): Routing is enabled on<br>the wireless interface.                          |  |
|                 | yes: Bridging is enabled on the wireless in-<br>terface.                                      |  |
| Proxy ARP       | Enables the gateway to answer ARP requests from its own LAN acting for a defined WAN partner. |  |
|                 | Possible values: on, off (default value).                                                     |  |

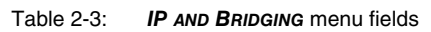

## 3 WDS Link Configuration Submenu

The fields of the WDS LINK CONFIGURATION menu are described below. (The screenshot shows example values.)

| R3000w Setup Tool<br>[WLAN-8-0][WDS LINK] | : WDS List         |                    | Bintec Access                    | Networks GmbH<br>MyGateway |
|-------------------------------------------|--------------------|--------------------|----------------------------------|----------------------------|
| MAC Address                               | Local-IP           | Remote-IP          | Network/Mask                     | Ena.                       |
| 00:12:76:4c:3a:02<br>00:c0:12:ba:c4:50    | 1.1.2.1<br>1.1.1.1 | 1.1.2.2<br>1.1.1.2 | 172.16.33.0/24<br>172.16.22.0/24 | yes<br>yes                 |
|                                           |                    |                    |                                  |                            |
|                                           |                    |                    |                                  |                            |
| ADD                                       | DELETE             |                    | EXIT                             |                            |

The WIRELESS LAN → WDS LINK CONFIGURATION menu shows a list of all configured WDS (Wireless Distribution System) Links.

The menu is only displayed for **RADIO BAND** = 2,4 GHz.

WDS links are static links between access points (AP). These links are used in general to connect clients to networks which cannot be reached directly, e.g. because of long distances. The AP sends data from one client to another AP that transfers the data then to the other client.

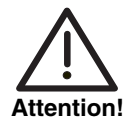

Note that traffic sent between access points in an WDS link is transferred unencrypted. We strongly recommend the use of IPSec to secure traffic in WDS links.

WDS links are configured as interfaces with the prefix *wds*. They operate in the same way as the VSS interfaces, differing, however, by predefined routing. A

WDS link is configured as transfer network: it is a point-to-point or a point-tomultipoint connection between two gateways serving different networks.

The list contains the following descriptions

| Column       | Content                                                                                                    |
|--------------|----------------------------------------------------------------------------------------------------|
| MAC Address  | MAC address of the destination WDS link.<br>(= REMOTE WDS MAC Address in WDS LINK<br>CONFIGURATION → ADD/EDIT)       |
| Local IP     | The IP address of the local WDS interface.<br>(= Local IP-Address in WDS LINK<br>CONFIGURATION → ADD/EDIT)           |
| Remote IP    | The IP address of the destination WDS inter-<br>face. (= PARTNER IP-Address in WDS LINK<br>CONFIGURATION → ADD/EDIT) |
| Network/Mask | The destination network which is connected via this WDS link to the destination AP via Ethernet or Wireless LAN.     |
|              | (= Remote Network & Remote Netmask →<br>ADD/EDIT)                                                                    |
| Ena.         | The link is enabled (yes) or not (no).<br>(= ADMINSTATUS in WDS LINK CONFIGURATION →<br>ADD/EDIT)                    |

Table 3-1: WDS List

The configuration of the WDS links is carried out in the *WIRELESS LAN*  $\rightarrow$  *WDS LINK CONFIGURATION*  $\rightarrow$  *ADD/EDIT* submenu.

| R3000w Setup Tool<br>[WLAN-8-0][WDS LINK][ADD]:                                                                             | WDS Link            | Bintec Access Networks GmbH<br>MyGateway |
|----------------------------------------------------------------------------------------------------|---------------------|------------------------------------------|
| AdminStatus<br>Mode<br>Remote WDS MAC Address<br>Local IP-Address<br>Partner IP-Address<br>Remote Network<br>Remote Netmask | enable<br>transient | routing                                  |
| SAVE                                                                                                    |                     | CANCEL                                   |

The menu consists of the following fields:

| Field                     | Description                                                                                                    |  |
|---------------------------|----------------------------------------------------------------------------------------------------|--|
| AdminStatus               | Status of the WDS link.                                                                                                    |  |
|                           | Possible values: enable (default value), disable                                                                              |  |
| Mode                      | Selection of mode the WDS link is to operate in.<br>Possible values:                                                          |  |
|                           | transient routing (default value): IP Routing<br>to a destination host or network including<br>any transit network available. |  |
|                           | bridging: Bridging mode activated.                                                                                            |  |
|                           | <ul> <li>routing: IP Routing to a destination host or<br/>network not including any transit network<br/>available.</li> </ul> |  |
| Remote WDS MAC<br>Address | MAC address of the destination WDS link.                                                                                      |  |

| Field              | Description                                                                                                    |  |
|--------------------|----------------------------------------------------------------------------------------------------|--|
| Local IP-Address   | Only for <b>Mode</b> = routing or transient routing                                                              |  |
|                    | IP address of the local WDS interface.                                                                           |  |
| Local Netmask      | Only for <i>Mode</i> = <i>routing</i>                                                                            |  |
|                    | Netmask for IP-Address                                                                                           |  |
| Partner IP-Address | Only for <b>Mode</b> = transient routing                                                                         |  |
|                    | IP address of the destination WDS interface.                                                                     |  |
| Remote Network     | Only for <b>Mode</b> = transient routing                                                                         |  |
|                    | The destination network which is connected via this WDS link to the destination AP via Ethernet or Wireless LAN. |  |
| Remote Netmask     | Only for <i>Mode</i> = <i>transient routing</i>                                                                  |  |
|                    | Netmask for <b>REMOTE NETWORK</b> .                                                                              |  |

Table 3-2: WDS LINK CONFIGURATION -> ADD/EDIT menu fields

### 4 Advanced

#### The fields of the *ADVANCED* menu are described below.

| R3000w Setup Tool E<br>[WLAN-8-0][ADVANCED]: WLAN Speci | Funkwerk Enterprise Communications GmbH<br>fic Settings MyGateway |
|---------------------------------------------------------|-------------------------------------------------------------------|
| Wireless Mode                                           | 802.11 mixed                                                      |
| Maximum Bitrate                                         | AUTO                                                              |
| NITRO Burst                                             | off                                                               |
| TX Power (dBm)                                          | 17                                                                |
| Timeout (minutes)                                       | 5                                                                 |
|                                                         |                                                                   |
|                                                         |                                                                   |
| CATE                                                    | CANCEL                                                            |
| SAVE                                                    | CANCEL                                                            |
|                                                         |                                                                   |

In the *WIRELESS LAN*  $\rightarrow$  *ADVANCED* menu you will find WLAN specific settings. Changes, however, are not necessary in general. The menu consists of the following fields:

| Field           | Description                                                                                                    |  |
|-----------------|----------------------------------------------------------------------------------------------------|--|
| Wireless Mode   | Only for <b>WIRELESS LAN</b> $\rightarrow$ <b>RADIO BAND</b> = 2,4 GHz<br>Operating mode of the AP.<br>Possible values:                                                                                                    |  |
|                 | ■ 802.11g: 54Mbit Clients only                                                                                                    |  |
|                 | 802.11b: 11Mbit Mode only                                                                                                    |  |
|                 | <ul> <li>802.11 mixed (default value) /</li> <li>802.11 mixed short: 11Mbit and 54Mbit mixed mode</li> </ul>                                                                                                    |  |
|                 | 802.11 mixed long: 11Mbit and 54Mbit<br>mixed mode with long preamble. This mode<br>is required for clients that only support 1<br>and 2 mbps. It is also used for Centrino Cli-<br>ents if there are connecting problems. |  |
| Maximum Bitrate | The maximum Bitrate from/to a client.                                                                                                    |  |
|                 | Possible values:                                                                                                    |  |
|                 | AUTO (default value)                                                                                                    |  |
|                 | Chose a predefined value in the range of 1<br>up to 54 Mbit                                                                                                    |  |

| Field             | Description                                                                                                    |
|-------------------|----------------------------------------------------------------------------------------------------|
| NITRO Burst       | This feature increases the maximum burst time<br>for the transmission to a connected station,<br>thus increasing the throughout in slower<br>WLANs.                                                                    |
|                   | Several WLAN data packets are sent consecu-<br>tively ("Burst"). The necessary CTS packet for<br>administration is only required once. Choosing<br>an option defines the maximum time this packet<br>burst is to last. |
|                   | Possible values:                                                                                                    |
|                   | Off (default value): 0 (= no Burst)                                                                                                    |
|                   | Compatible: Burst Time = 0.65ms                                                                                                    |
|                   | ■ <i>Ideal</i> : Burst Time = 1.3ms                                                                                                    |
|                   | Maximum: Burst Time = 5ms                                                                                                    |
|                   | NITRO Burst conforms with the 802.11 stan-<br>dards, i.e. the with NITRO Burst mode data traf-<br>fic enhancements can be reached with each<br>11g-compatible client.                                                  |
|                   | If problems arise with older WLAN hardware, set to off.                                                                                                    |
| TX Power (dBm)    | TX output from the AP in dBm.                                                                                                    |
|                   | Possible values: 1 to 18.                                                                                                    |
|                   | Default value is 17.                                                                                                    |
| Timeout (minutes) | Broken link detection: Here you can set the<br>time after which a client is automatically discon-<br>nected if no signal has been received.                                                                            |
|                   | Possible values: 1240 Minutes                                                                                                    |
|                   | Default value is 5.                                                                                                    |

Table 4-1: **ADVANCED** menu fields

4 Advanced

## Index: Wireless LAN

| Numerics | 802.11 b/g mixed                                                                                                    | 24                                    |
|----------|----------------------------------------------------------------------------------------------------|---------------------------------------|
| A        | Accept Address<br>Access Point<br>ACL Filter<br>Active Probing<br>AdminStatus                                        | 15<br>4<br>14<br>7<br>10, 15, 21      |
| В        | Bridging enable                                                                                                    | 17                                    |
| С        | Channel                                                                                                    | 5                                     |
| D        | Default Key                                                                                                    | 11                                    |
| E        | Ena.<br>Enter Preshared Key                                                                                          | 20<br>13                              |
| Κ        | Кеу                                                                                                    | 12                                    |
| L        | local communication<br>Local IP<br>Local IP-Address<br>local IP-Number<br>Local Netmask<br>local Netmask<br>Location | 16<br>20<br>22<br>16<br>22<br>16<br>4 |
| М        | MAC Address<br>Max. Clients<br>Maximum Bitrate<br>Mode                                                               | 20<br>11<br>24<br>21                  |
| Ν        | Name is visible                                                                                                    | 10                                    |

|   | Network Name<br>Network/Mask<br>NITRO Burst                                           | 10<br>20<br>25                 |
|---|---------------------------------------------------------------------------------------|--------------------------------|
| Ο | Operation Mode                                                                        | 4                              |
| Ρ | Partner IP-Address<br>Proxy ARP                                                       | 22<br>17                       |
| R | Radio band<br>Remote IP<br>Remote Netmask<br>Remote Network<br>Remote WDS MAC Address | 4<br>20<br>22<br>22<br>21      |
| S | Second Local IP-Number<br>Second Local Netmask<br>Security Mode<br>SSID               | 16<br>16<br>11<br>10           |
| т | Timeout (minutes)<br>TX Power (dBm)                                                   | 25<br>25                       |
| U | Usage area                                                                            | 5                              |
| V | VSS                                                                                   | 7                              |
| W | wds<br>WEP<br>Wireless Mode<br>WPA<br>WPA/WPA2 mixed mode<br>WPA2 preauthentication   | 19<br>8<br>24<br>8<br>13<br>13 |